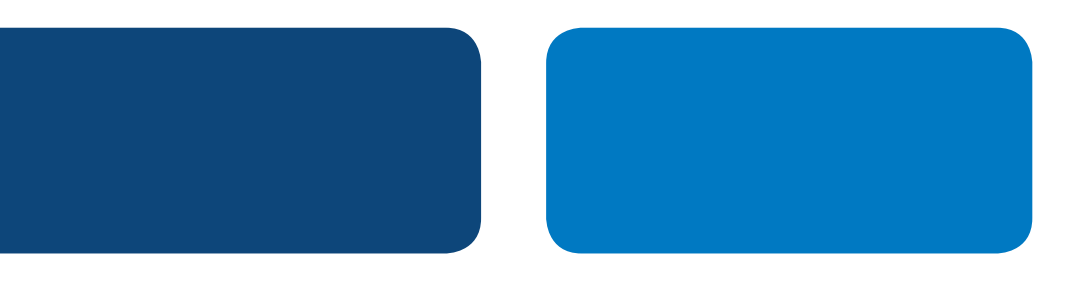

# **PayPal** Integration Instructions

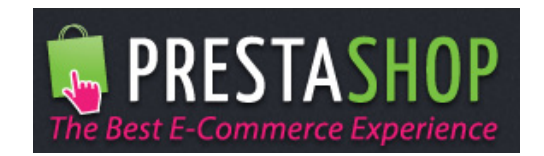

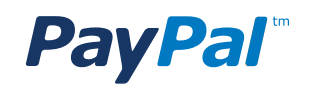

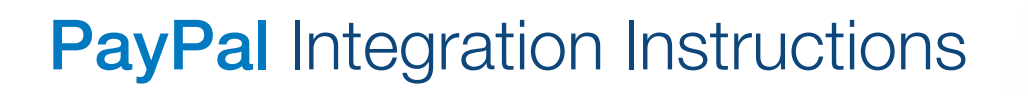

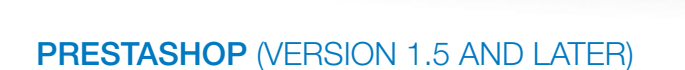

#### Step 1

Log in to PrestaShop Admin.

Step 2

Select "Modules" > "Payment" on the top Navigation Bar.

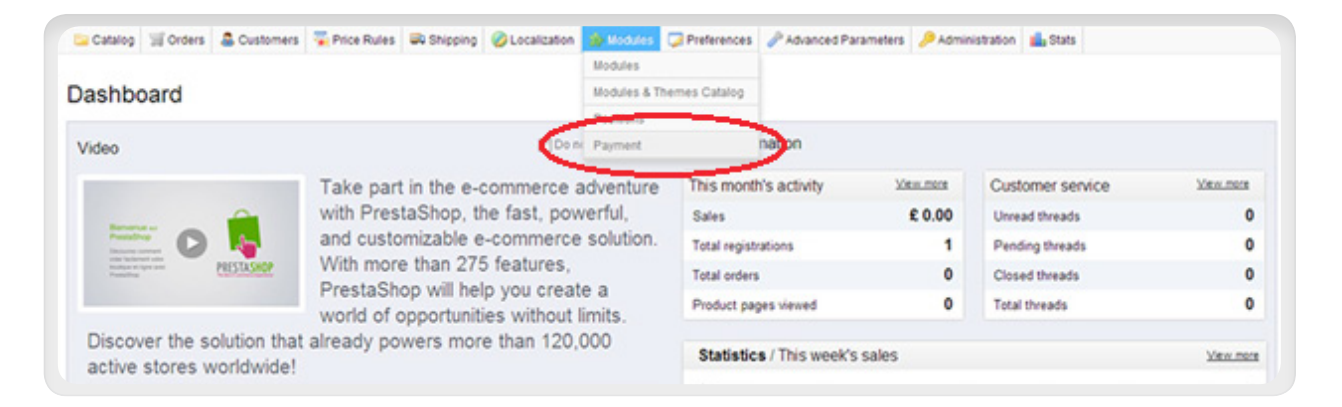

#### Step 3

Select "Click to see the list of payment modules".

| Payment                                                                                                    | Keip |
|----------------------------------------------------------------------------------------------------|------|
| Payment modules list                                                                                                 |      |
| Click to see the list of payment modules.                                                                            |      |
| Payment module restrictions                                                                                          |      |
| \$ Currency restrictions                                                                                             |      |
| Please mark the checkbox(es) for the currency or currencies for which you want the payment module(s) to be available | ble. |

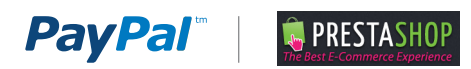

#### Step 4

Scroll down to find "**PayPal (Addons)**" and click "**Install**" (go to Step 5 if it is already installed).

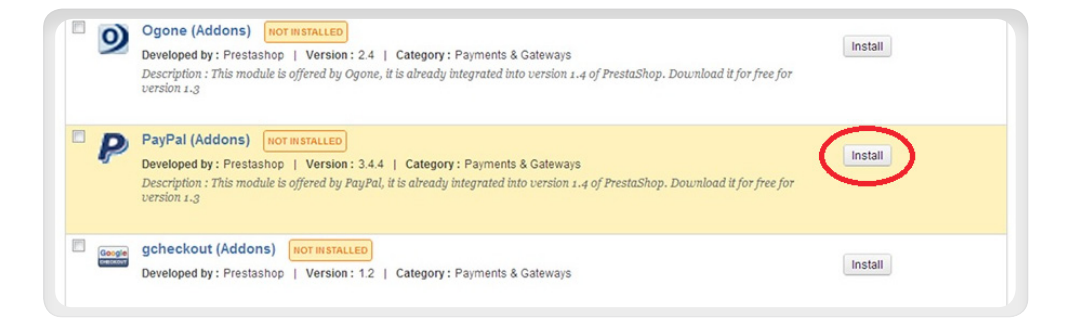

#### Step 5

#### Click "Configure".

If you just installed PayPal in Step 4, then you may need to wait a few moments for the configure link to appear.

### Step 6

Select your solution:

- Select "Website Payments Standard" if you want to accept credit cards using PayPal.
- Select "Express Checkout" if your website is already accepting credit cards and you just want to add PayPal as an additional way for your customers to pay.

#### Step 7

Signup for your free PayPal Business Account.

- If you already have a PayPal Business Account, then skip this step.
- If you do not have a PayPal Business Account, then click "Sign Up" and create one.

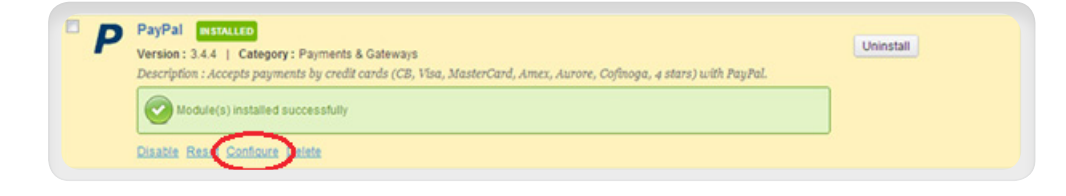

| Easy secure fast pa                                                                                                    | ONLINE PAYMENTS                                                                                                    |
|----------------------------------------------------------------------------------------------------|----------------------------------------------------------------------------------------------------|
| cosy, secore, not po                                                                                                    | mene er jaar bajeta.                                                                                                    |
| only takes a few minute                                                                                                    | s to get started with PayPal                                                                                                    |
| our country : United Kingo                                                                                                    | dom ghange                                                                                                    |
|                                                                                                    | iness account ? 💿 No 🕐 Yes                                                                                                    |
| SELECT YOU<br>eed PayPal to proce                                                                                                    | R SOLUTION Learn more                                                                                                    |
| SELECT YOU<br>eed PayPal to proce<br>Choose Website Paym<br>Start accepting payments I<br>No subscription fees, only                                                                                                    | R SOLUTION Learn more ess all your card payments ? S over the standard mmediately. a a mait transaction fee when you get paid.                                                                                                    |
| SELECT YOU     SELECT YOU     Choose Website Paym     Start accepting payments I     No subscription fees, only     Choose Website Paym     A professional platform thi     Monthly subscription of 2                         | R SOLUTION Learn more ess all your card payments ?  a small transaction fee when you get paid. ents Pro Hosted at enables you to accept debit card, credit card and PayPal payments. Customised payment pages. 0.                                                                                                    |
| SELECT YOU<br>eed PayPal to proce<br>Choose Website Paym<br>Start accepting payments<br>No subscription fees, only<br>Choose Website Paym<br>A professional platform th<br>Monthly subscription of 62<br>eed PayPal in additi | R SOLUTION Learn more ents Standard mmediately. a small transaction fee when you get paid. ents Probested the transberg out to accept debit card, credit card and PayPal payments. Customised payment pages. 0. on to your existing card processor ?                                                                                                    |
| SELECT YOU  Choose Website Paym A professional platform th Monthly subscription of 62  Seed PayPal in additi Choose Express Check Boost your online sales by                                                                  | R SOLUTION Learn more<br>ess all your card payments ? S was was week<br>ents Standard<br>mmediately.<br>a smalt transaction fee when you get paid.<br>ents Pro Hosted<br>at enables you to accept debit card, credit card and PayPal payments. Customised payment pages.<br>on to your existing card processor ? Myter<br>iout<br>30%* with a simple 3-click checkout process. |

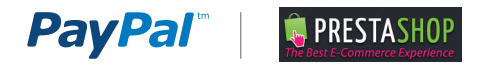

### Step 8

Process payments on your online shop:

- A. Click the "**Get My PayPal API Credentials**" button, and fill in the three API fields:
  - API username
  - API password
  - API signature
- B. Set the following **Configuration** options:
  - Express Checkout shortcut: Yes
  - Use a Sandbox: Live mode
  - Payment Type: Direct Sales
- C. Click Save.

PayPal will now be available in your PrestaShop shopping cart.

Note: If the "GET MY PAYPAL API CREDENTIALS" button is not available in your version of PrestaShop, then see the Appendix of this document for instructions on another way to obtain your PayPal API Credentials.

| 2 | SIGN | UP | FOR | YOUR | FREE | PAYPAL | BUSINESS | ACCOUNT |
|---|------|----|-----|------|------|--------|----------|---------|
|---|------|----|-----|------|------|--------|----------|---------|

# PROCESS PAYMENTS ON YOUR ONLINE SHOP

# Provide your PayPal API credentials to PrestaShop

| GET MY PAYPAL API | CREDENTIALS |
|-------------------|-------------|
|                   |             |
| API username :    |             |
| API password :    |             |
| API signature :   |             |

Please check that you have copied in all the characters.

# To finalize setting up your PayPal account, you need to :

1. Confirm your email address : check the email sent by PayPal when you created your account

2. Link your PayPal account to a bank account or a credit card : log into your PayPal account and go to "My business setup"

# Configuration options

| Express Checkout shortcut                                                       |
|---------------------------------------------------------------------------------|
| Offer your customers a 3-click checkout experience                              |
| Yes                                                                             |
| No                                                                              |
| Use a Sandbox                                                                   |
| Activate a test environment in your PayPal account (developer only). Learn more |
| <ul> <li>Live mode (recommended)</li> </ul>                                     |
| Test mode                                                                       |
| Payment type                                                                    |
| Choose your way of processing payments (automatically vs.manual authorization). |
| <ul> <li>Direct sales (recommended)</li> </ul>                                  |
| <ul> <li>Authorization/Manual capture (payment shipping)</li> </ul>             |
| SAVE                                                                            |

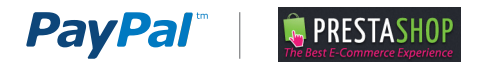

# APPENDIX A. PRESTASHOP OLDER VERSIONS

### Step 1

Log in to PrestaShop Admin.

# Step 2

Select Payment on top of Navigation Bar.

# Step 3

Under Payments Modules PayPal v1.6, click "Install" (click "Configure" if already installed)

# Step 4

On the module conversion page

- a. Enter your PayPal Email Address
- b. Set Sandbox mode to No
- c. Leave the Banner URL field blank
- d. Click Update settings

PayPal will now be available in your PrestaShop.

| PayPal v1.6<br>Accepts payments by PayPal              | >> Configure 🖋 Uninsta  |
|--------------------------------------------------------|-------------------------|
| PayPalAPI v1.0<br>Accepts payments by PayPal using API | >> Configure 🖋 Uninstal |

| PayPal business e-mail | you@domainname.tld                                                                                 |
|------------------------|----------------------------------------------------------------------------------------------------|
| Sandbox mode           | O Yes 💿 No                                                                                         |
| Banner image URL       |                                                                                                    |
|                        | The image should be host on a securised server in or warnings. Size should be limited at 750×90p×. |
|                        |                                                                                                    |
|                        | Update setting:                                                                                    |

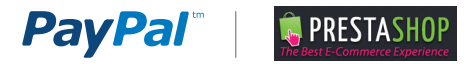

# APPENDIX B. HOW TO MANUALLY OBTAIN YOUR API CREDENTIALS FROM WWW.PAYPAL.COM

Step 1:

Login to <u>www.paypal.com</u> and click **Profile**.

| PayPal                                                                                                    |                             |                             |
|----------------------------------------------------------------------------------------------------|-----------------------------|-----------------------------|
| My Account Send Money Request Money Merchant Services Pr                                                                                | roducts & Services          |                             |
| Overview Add Money Withdraw History Resolution Center Profile                                                                           |                             |                             |
| Welcome, Hugo                                                                                                    |                             |                             |
| Business Name: Dave's Burger Heaven   Account Type: Business   Status: Unverified <u>Get veri</u><br>Account Limits: <u>View Limits</u> | fied                        |                             |
| PayPal balance: \$0.00 USD                                                                                                    |                             | Notifications               |
|                                                                                                    |                             | > Add a mobile phone number |
| My recent activity   Payments received   Payments sent                                                                                  | View all of my transactions | > Confirm email address     |
| My recent activity - Last 7 days (Sep 27, 2013-Oct 4, 2013)                                                                             |                             | > Add a home phone number   |
|                                                                                                    |                             |                             |

Step 2: Profile

2.1 Click "My selling tools".

**2.2** In the section "**Selling Online**", find "**API access**" and click "**Update**".

#### **PayPal** Send Money Request Money Merchant Services Products & Services My Account History Resolution Center Overview Add Money Withdraw Profile My Profile My business info > My business setup Cool tools to help boost my business. Get started Email, address, phone, password, more. eBay ID Link my eBay ID to my PayPal account. Update My money > Bank accounts, cards, more. Selling online My settings PayPal buttons Manage my payment buttons. Update Notifications, customer ID, more. Credit card statement name Name of my business as it appears on customer card Update statements: DAVESBURGER My selling tools Getting paid, shipping, more. Sales tax Set up sales taxes for multiple regions. Update Step 2.1 Custom payment pages Set up PayPal payment pages to look like my website. Update Website preferences Bring customers back to my website after they pay with PayPal. Update API access Manage API credentials to integrate my PayPal account with my Update **Step 2.2** online store or shopping cart. Invoice templates Create and manage my invoices. Update Getting paid and managing my risk My automatic payments Manage the subscriptions, automatic payments, and installment Update plane that Loffer my custom

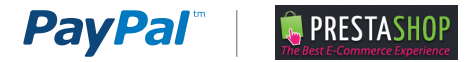

Step 3: API Access

On the API Access page, select Option 2: "**Request API credentials**".

| PayPal         My Account       Send Money       Request Money       Merchant                                                                                                    | Services Products & Services                                                                                                    |
|----------------------------------------------------------------------------------------------------|----------------------------------------------------------------------------------------------------|
| Overview Add Money Withdraw History Resolution Cen<br>API Access<br>An API (Application Programming Interface) allows PayPal software to<br>Setting up API permissions and credentials<br>Choose one of the following options to integrate your PayPal payment                                                                                          | ter <b>Profile</b><br>communicate with your online store or shopping cart.<br>t solution with your online store or shopping cart.                                                                                                    |
| <ul> <li>Option 1 - Grant API permissions to a third party to use certain PayPal APIs on your behalf.</li> <li>Choose this option if: <ul> <li>You are using a pre-integrated shopping cart, hosted by a third party</li> <li>Your website is hosted and managed by a third-party service provider</li> </ul> </li> <li>Grant API permission</li> </ul> | Option 2 - Request API credentials to create your own API<br>username and password.<br>This option applies to:<br>• Custom websites and online stores<br>• Pre-integrated shopping carts running on your own server<br>Request API credentials |
| Accept payments from your online stores before settin<br>Enable Express Checkout to accept payments from your online stores<br>Questions?<br>If you're not sure about setting up APIs, ask your shopping cart provide<br>terminology.                                                                                                    | <b>ng up APIs</b><br>a right away. You can set up API permissions or credentials later.<br>er or website developer. <u>Learn more</u> about PayPal API concepts and                                                                            |

About Us | Contact Us | Legal Agreements | Privacy | Fees | Site Feedback +

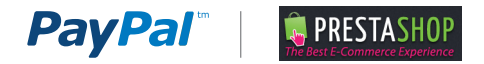

## Step 4: View API Signature

Your API Credendials are displayed.

An API signature is a credential that consists of three things:

- API Username
- API Password
- API Signature

Make a note of your crdentials and click Done when are finished.

| PayPa                                 | a/"                        |                 |                            |                          |                      |                                   |
|---------------------------------------|----------------------------|-----------------|----------------------------|--------------------------|----------------------|-----------------------------------|
| My Account                            | Send P                     | ayments         | Request Payments           | Merchant Tools           | Auction Tools        | Community                         |
| Overview Ad                           | id Funds                   | Withdra         | w Transaction History      | Resolution Center        | Profile              |                                   |
| View or Rem                           | nove AP                    | I Signat        | ure                        |                          |                      |                                   |
| () Develo                             | pers: Do n                 | iot share y     | our credential information | with anyone. Store in a  | a secure location v  | with limited access.              |
| For preconfigure<br>administration so | <b>d shoppin</b><br>creen. | g carts: C      | opy and paste the API use  | rname, password, and     | d signature into yo  | ur shopping cart configuration or |
| For building cust                     | om shopp                   | ing carts:      | Store the following creden | tial information in a se | cure location with   | limited access.                   |
|                                       | Cred                       | ential A        | PI Signature               |                          |                      |                                   |
| (                                     | API Useri                  | name t          | iz3_api1.gmail.com         |                          |                      |                                   |
|                                       | API Pass                   | sword C         | 9XN6TQPGJ4S4               |                          |                      |                                   |
|                                       | Sign                       | nature N        | 21C7fd0v3bYYYRCpSSR        | I31AjwM23HAwVnG9tfl      | Kj2xhlqe             |                                   |
|                                       | Request                    | t Date 0        | 4/10/2013 13:10:58 GMT-    | 05:00                    | J                    |                                   |
|                                       |                            |                 | Done Remove                |                          |                      |                                   |
|                                       |                            | <u>About Us</u> | Accounts Fees Privacy      | Security Center          | ct Us   Legal Agreer | nents                             |

Copyright © 1999-2013 PayPal. All rights reserved. Consumer advisory- PayPal Pte. Ltd., the holder of PayPal's stored value facility, does not require the approval of the Monetary Authority of Singapore. Users are advised to read the <u>terms and conditions</u> carefully.